H3C SecPath A2000-G[AK][V]系列运维审计系统 SSH 8022端口使用密钥无法登录

堡垒机 胡伟 2020-12-04 发表

| 00<br>表S<br>2P<br><b>31</b><br>连 |
|----------------------------------|
|                                  |
| 00<br>表S<br>2P<br>31             |

## 图13 连接会话

需要输入用户名 root,密码admin console密码默认admin,进入console的Main Menu界面

附录 D SSH登录堡垒机console密钥文件

完整复制以下内容到一个文档中,然后给这个文件命名RSA-201811-openssh -----BEGIN RSA PRIVATE KEY-----

MIIEowIBAAKCAQEAw141NWNuBMermIP1I+ehot72+GWwRVUE72K2/12CUIXVkX C3

W/yQh6PLOeQjcKjUsilWU0GErG5jfJKV8VFDXjk4k7IBW5Qt8VjF/twnQ+qwkdqZ OF+74NsHAH2taj1Q7YnvSDn4btbRIZCqB4sbgikUlu809AQSTfb/4nckv1ogSwgW s4jjuJjGFM6I1a4Mp77TcDmH3hqSZzOHY8ZjNV2p23+XY87pvsCntkdGbHccKSni xFWESAIIrbuCPdAmx2EdDvsuy0iMGY8kcYQOnDx2WJxWNf3qk8v2F0NYG2+CLx WI

5VwNHF226F1ZtB69pv10F4+KDmQyww+IfbKdqQIDAQABAoIBAHv2mux1WqnNyC PO

F1d7siQWNb8HRwG3IJqEmHkQbFCyBgFy8+V6LHrkg18IUzR46/zgHdZWDEkdAiNZ

H6svVP/EbxHIMPRa4YvyOC+uoXuGvuLNQctzc1MJpze4hwCSR3dxvlKl9ezegXQ6 xqhiq+G7DvvbrE3pB3RQ9axMzRRcjyvKAfu/ICBFr2ydOBC1vOddl0ljtS5UY/4x VuzOt/ID7jMYexXFWCV1VUp3R0RDH8//RI1NqLyGeh6CbAznVXhETKfWKf4ZqYJN rXefkMgc95i5RXVFFXyo+mPPACCNn8TsMhqEOEAV0K8WZLoHt4EAFetK4A0msP ml

1sYKcAECgYEA7a0yN44upT9hAFB84+JvhMW+QwqAbsmvNjKD2p8XTFg+YcaL96 Ji

5P+aKqrYtLJZyuR6I5/omZ/D7ih07NIsbt2PYToDu9R4QiJui8yYAroz/n/gWiOW kqS+8dh9TRbqFeQsVfX6gI44xwlfqmnwYxOpEAsi9HmRXXjjLlYS3CECgYEA0m4B t7XxXhh0paRT5VL/zSVPqtnJQruDk6UjxjFLR6uaKbNlZu6hawVlXQiYt2GZGyxD p1OU9/2ThW+HVMfaZUZZPRZBHYnzAytJrAQXPGVYvzICJu2ZN2sSMZMhOrGyb2 3N

+Ele313kN9gNa9CnmN852hRMmcR0reN598LA0lkCgYBYyy/LmY7LpZXzrB48dMf8

7nNaUH4S5b5TnSOtdWoa14zWsnpwFXak3ukVr6YuO8NYDWukC4W2fv2P6AVmx wO/

I36NcEMc1Q/ohTyPdewEeNQb7GJAyrLiLjI34A1P05O4gfoeUzs28+s6UMIwxEtO eHXczIxOkWxBY3xcP0PkgQKBgBVgu6fwQf8vONqDIUrQ7c/nlHpk+b9f0XQ0eLfv 1hgH5PeLICeq4pc+yxdygiFPNwC9tHnRUfcHue76b6M7UoKrbPF5y0+27gtKYIer OrkWCrgSlxfhV4I7xTNoIR4XY2tSmnQ47/x9S2wo9OQZJI2xT+1J1qZggQIRdBip nnERAoGBAKw9ltBQdEHfekWkFtbs+KrjE4GXSWPpAXNyntNqCf/d9dsuUpKb46gG SjZgRGtcmYCnC6FNVuRQpGNuawcoNlhNfGz5KihaKfrxCUUgZByF5FMPQO1TfCe S

WfGhmkvANyWUMaq5IDR7HENw6wbM4BdgAllS63fCAm59oKESQhPI -----END RSA PRIVATE KEY-----

## http://www.h3c.com/cn/d\_202005/1299728\_30005\_40.htm

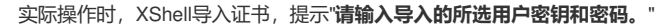

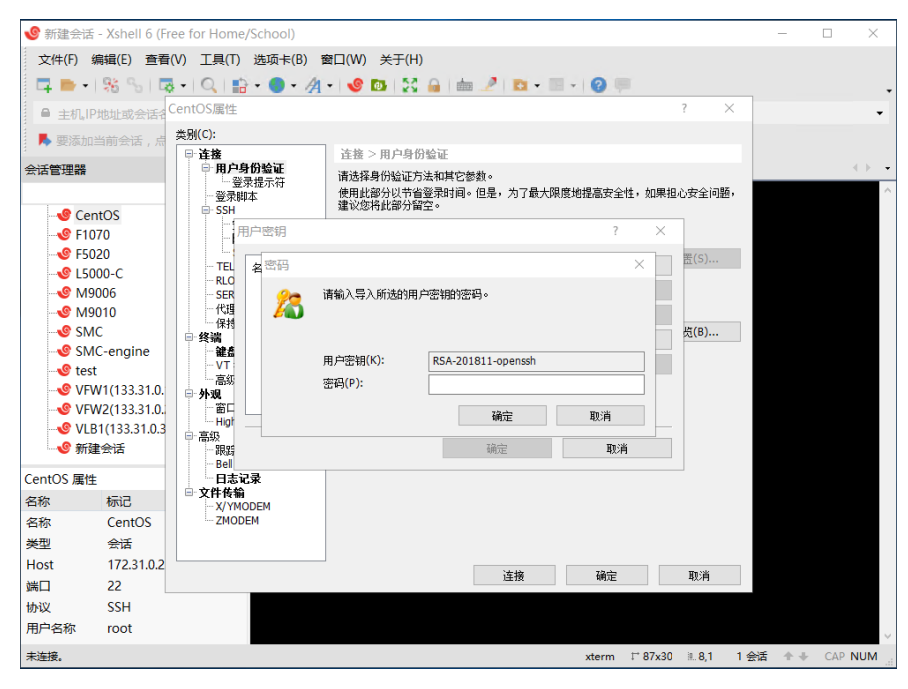

## 过程分析

直接将版本说明书中的密钥信息复制到记事本中,会导致存在空行,导致密钥信息受损,Xshell导入不成功。

| RSA-201811-openssh - 记事本                                              |  |
|-----------------------------------------------------------------------|--|
| 文件(F) 编辑(E) 格式(O) 查看(V) 帮助(H)                                         |  |
| BEGIN RSA PRIVATE KEY                                                 |  |
| MIIEowIBAAKCAQEAw141NWNuBMermIP11+ehot72+GWwRVUE72K212CU1XVkXC3       |  |
| <u>WyQh6PIOeQjcKjUsilWUOCErC5jfJKV8VEDXjk4k7IBW5Qt8VjEtwnQtqwkdq7</u> |  |
| OF+74NsHAH2taj1Q7YnvSDn4btbRIZCqB4sbgikUIu809AQSTfb4nckv1ogSwgW       |  |
| s4jjuJjGFM611a4Mp77TcDmH3hqSZzOHY8ZjNV2p23+XY87pvsCntkdGbHccKSni      |  |
| xFWESA11rbuCPdAmx2EdDvsuy0iMGY8kcYQ0nDx2WJxWNf3qk8v2F0NYG2+CLxWI      |  |
| 5VwNHF226F1ZtB69pv10F4+KDmQyww+IfbKdqQIDAQABAoIBAHv2mux1WqnNyCPO      |  |
| F1d7siQWNb8HRwG3IJqEmHkQbFCyBgFy8+V6LHrkg18IUzR46zgHdZWDEkdAiNZ       |  |
| H6svVPEbxHIMPRa4YvyOC+uoXuGvuLNQctzc1MJpze4hwCSR3dxv1K19ezegXQ6       |  |
| xqhiq+G7DvvbrE3pB3RQ9axMzRRcjyvKAfuICBFr2yd0BC1v0dd101jtS5UY4x        |  |
| VuzOt1D7jMYexXFWCV1VUp3R0RDH8R11NqLyGeh6CbAznVXhETKfWKf4ZqYJN         |  |
| rXefkMgc95i5RXVFFXyo+mPPACCNn8TsMhqE0EAV0K8WZLoHt4EAFetK4A0msPmI      |  |
| 1sYKcAECgYEA7a0yN44upT9hAFB84+JvhMW+QwqAbsmvNjKD2p8XTFg+YcaL96Ji      |  |
| 5P+aKqrYtLJZyuR6I5omZD7ih07N1sbt2PYToDu9R4QiJui8yYArozngWiOW          |  |
| kqS+8dh9TRbqFeQsVfX6gI44xwlfqmnwYxOpEAsi9HmRXXjjL1YS3CECgYEA0m4B      |  |
| t7XxXhhOpaRT5VLzSVPqtnJQruDk6UjxjFLR6uaKbN1Zu6hawV1XQiYt2GZGyxD       |  |
| p10U92ThW+HVMfaZUZZPRZBHYnzAytJrAQXPGVYvz1CJu2ZN2sSMZMhOrGyb23N       |  |
| +Ele313kN9gNa9CnmN852hRMmcROreN598LA0IkCgYBYyyLmY7LpZXzrB48dMf8       |  |
| 7nNaUH4S5b5TnSOtdWoa14zWsnpwFXak3ukVr6Yu08NYDWukC4W2fv2P6AVmxw0       |  |
| <                                                                     |  |

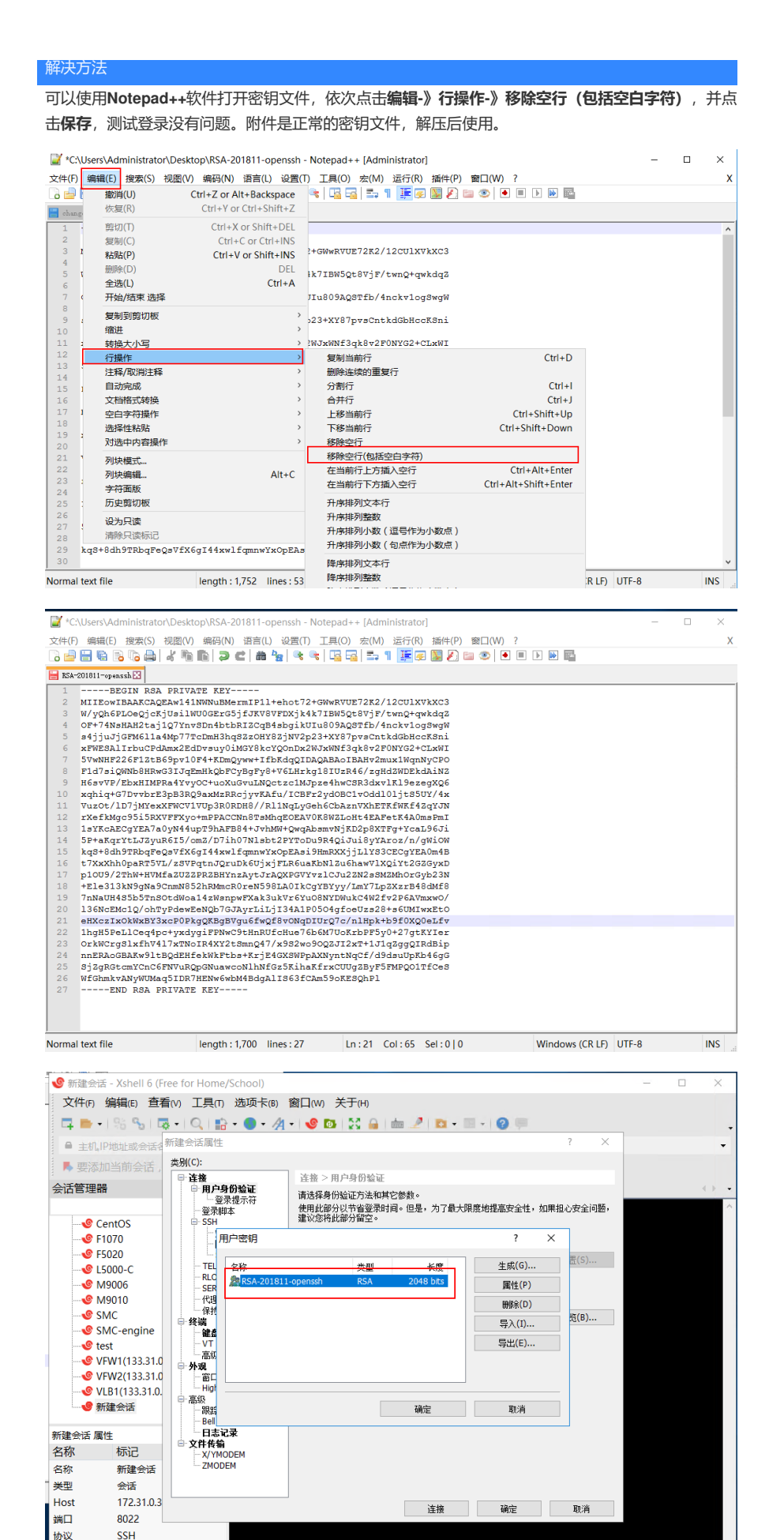

xterm 『 87x30 』11,9 1 会话 🕂 CAP NUM

附件下载: RSA-201811-openssh.rar

用户名称 未连接。